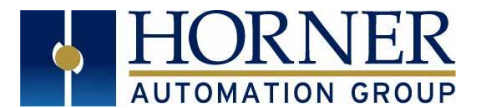

# SSL / TLS Email Sending

Configuration Quick Start Guide

## 1. INTRODUCTION

Firmware 14.03 and Later support SSL / TLS email messaging.

Email servers that support the following cipher suite can be configured in Cscape to send emails via Ethernet or GPRS:

Cipher Suite: TLS\_RSA\_WITH\_RC4\_128\_SHA (0x0005)

Example: Gmail and Yahoo support the above mentioned cipher suite.

## 2. EMAIL SERVER CONFIGURATION IN CSCAPE

 In Cscape, select Programs → Messaging → Email from the dropdown menu at the top of the screen. The following Dialog will appear:

| E-Mail Configuration                                    |                                            | ×                 |  |  |
|---------------------------------------------------------|--------------------------------------------|-------------------|--|--|
| ✓ Enable Email Cor<br>E-Mail Status Regi<br>Address: R1 | nfiguration<br>ster Configuration<br>Name: | <b>▼</b> 16-вп х2 |  |  |
| Additional E-Mail C                                     | Additional E-Mail Configuration            |                   |  |  |
|                                                         | E-Mail Server Configuration                |                   |  |  |
| EMail Message Configuration                             |                                            |                   |  |  |
|                                                         | E-Mail Directory                           |                   |  |  |
|                                                         | Outgoing Messages                          |                   |  |  |
|                                                         | Incoming Messages                          |                   |  |  |
|                                                         | OK                                         | Cancel            |  |  |

2) Select Enable Email Configuration. Configure email Status Register to an unused 'R' register, and open Email Server Configuration.

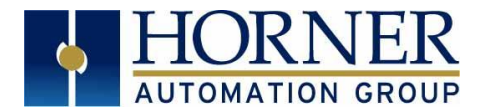

3) The following Window opens up. Configuration for Gmail is as shown below (with Yahoo information following):

| Email Server Configuration                                           |
|----------------------------------------------------------------------|
| Operation Mode     Ethernet     Get Settings from Registers     GPRS |
| Email Address                                                        |
| abc@gmail.com                                                        |
| SMTP Server                                                          |
| ☑ Obtain SMTP Server IP Address from DNS Server                      |
| DNS Server IP: 0 . 0 . 0 . 0                                         |
| SMTP Server Name : smtp.gmail.com                                    |
| SMTP Server IP: 0 . 0 . 0 . 0<br>Port: 465                           |
| SMTP Authentication                                                  |
| ✓ Enable                                                             |
| User Name : abc                                                      |
| Password : abd                                                       |
| OK Cancel                                                            |

| Email Service | Server Name         | Port Number |
|---------------|---------------------|-------------|
| Gmail         | Smtp.gmail.com      | 465         |
| Yahoo         | Smtp.mail.yahoo.com | 465         |

4) Click **OK** to return to the **Email Configuration** dialog. From there, select **Email Directory** to configure the email address to which the emails have to be sent.

Note: For SSL / TLS email servers, default port is 465 and for other non SSL servers, it is 25.

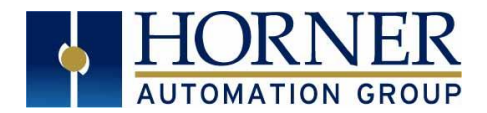

5) Add contacts to the **Email Directory** from the dialog by selecting **Add Contact.** When all contacts have been added, press **OK** 

| roup Name | EMail Address | Person Name | Comments |                |
|-----------|---------------|-------------|----------|----------------|
| ST        | abc@gmail.com |             |          |                |
|           |               |             |          | Add Contact    |
|           |               |             |          | Modify Contact |
|           |               |             |          | Delete Contact |
|           |               |             |          |                |
|           |               |             |          |                |
|           |               |             |          |                |
|           |               |             |          |                |
|           |               |             |          |                |
|           |               |             |          |                |

6) Select **Outgoing Messages** and configure the message that needs to be sent via email, and press **OK**:

| rigger Variable | Email Text | Send Groups: |                        |
|-----------------|------------|--------------|------------------------|
| T00001          | test       | TEST         |                        |
|                 |            |              |                        |
|                 |            |              | Add New Message        |
|                 |            |              | <u>M</u> odify Message |
|                 |            |              | Delete Message         |
|                 |            |              |                        |
|                 |            |              |                        |
|                 |            |              |                        |
|                 |            |              |                        |
|                 |            |              |                        |
|                 |            |              |                        |

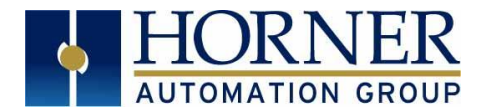

#### 3. STATUS REGISTERS

The email status registers remail the same as documented in Cscape help section, other than Bits 13-16 See Below:

| Bit No.  | Error                 | Reason                                                                         | Remedy                                                                                                    |
|----------|-----------------------|--------------------------------------------------------------------------------|----------------------------------------------------------------------------------------------------|
| 13 to 16 | SMTP Error State code | This field provides<br>SMTP State (or<br>command) code<br>where Error occurred | <ul> <li>1= DNS query State.</li> <li>2= DNS Response State.</li> <li>3=Establish Connection State</li> <li>4=SSL init</li> <li>5=SSL wait Handshake</li> <li>6=SSL Done Handshake</li> <li>7=SSL wait write</li> <li>8=SSL Handshake</li> <li>9= HELO Command State</li> <li>10= Authentication State</li> <li>11= Username State</li> <li>12= Password State</li> <li>13= Sender Mail Address State.</li> <li>14= Receiver Mail Address State</li> <li>15= Data Command State</li> <li>16= Send Data State</li> <li>17= Attachement</li> <li>18= Send Data State</li> <li>19= End Data State</li> <li>20= Quit State</li> <li>21=Waiting for Response</li> </ul> |

#### 4. TECHNICAL SUPPORT

For additional information contact technical support at:

#### **North America**

Tel: 1-877-665-5666 Fax: 317 639-4279 Web: <u>http://www.hornerautomation.com</u> Email: <u>techsppt@heapq.com</u> Europe

Tel: +353-21-4321266 Fax: +353-21-4321826 Web: <u>http://www.horner-apg.com</u> Email: <u>tech.support@horner-apg.com</u>